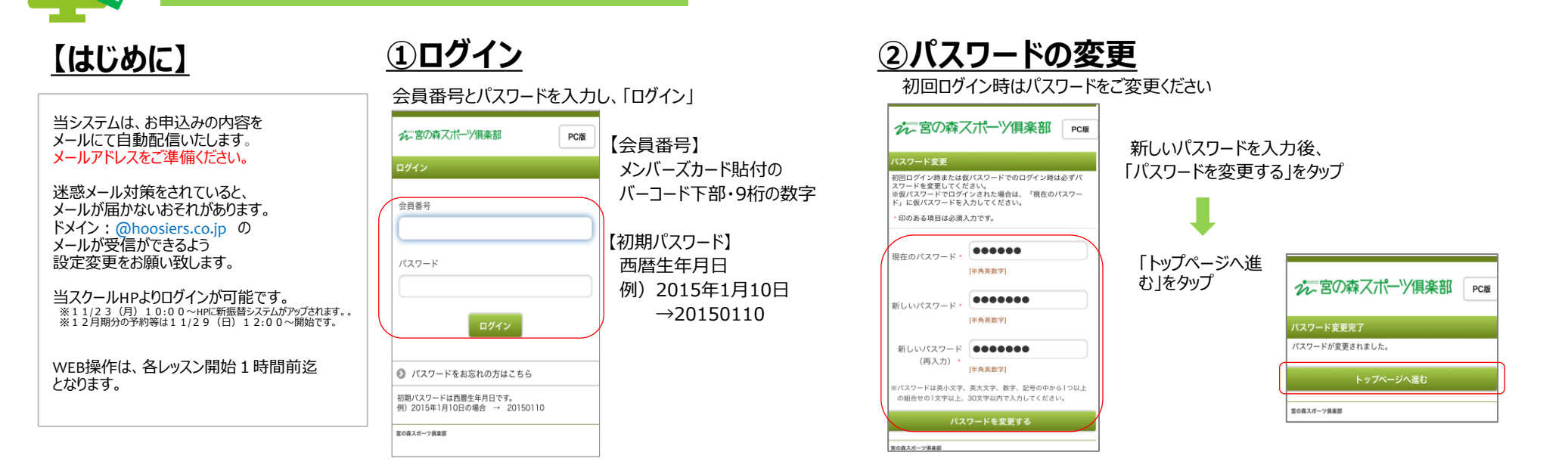

## ③メールアドレスの登録

### アドレス未登録の場合、キャンセル待ちでの予約ができません。必ずご登録ください。

WEB振替システム利用方法

| 1.「メールアドレスを登録す                     | るしをタップ                                     | 3.アドレ     | /ス入力後、メール受信                              | 設定を「受信する」を選択                                      |                                                                             | 6.「メール設定に戻る」をタップ                                        |                                 |
|------------------------------------|--------------------------------------------|-----------|------------------------------------------|---------------------------------------------------|-----------------------------------------------------------------------------|---------------------------------------------------------|---------------------------------|
|                                    |                                            | 0.710     |                                          |                                                   |                                                                             |                                                         | メールアドレス                         |
| 2-宮の森ズボーン俱楽部                       | 2.「登録する」                                   | をタップ      | メール設定の変更<br>以下の項目に入力後、「メール設定を<br>してください。 | 登録する」ボタンを押                                        | 5「この内容で登録」                                                                  | 設定の完了                                                   | t<br>テストメールを送信します。<br>よろしいですか?  |
| 会員番号:822100002 宮の森 修三 様            |                                            |           | メールアドレス1                                 |                                                   | 5.1とのドリーと豆頭」 をわいプ                                                           | 以下の内容で設定されました。                                          | +++>++>                         |
| お知らせ(最新3件を表示) ●                    | メール設定<br>設定を変更する場合は「登録する」ボタ                | ンを押してくださ  | aaa@bbb.com                              |                                                   | して<br>設定の確認                                                                 | スール受信設定<br>○お知らせメール                                     | אר אוואניז - אראיי              |
| メールアドレス登録をお願い                      | **。<br>テストメールを送信する場合は「テスト:<br>ボタンを押してください。 | メールを送信する」 | [半角英数字]<br>メールアドレス (再入力)                 | ※休講・イベント案内等は<br>メールでの配信となります。                     | 以下の内容で間違いがなければ「この内容で登録する」ボタ<br>ンを押してください。                                   | <ul> <li>レッスン予約・振替確認メール</li> <li>パスワード再発行メール</li> </ul> | メールが届かない場合                      |
| レッスン予定一覧 (直近3件を表示)                 | メールアドレス1<br>メールアドレス<br>未設定                 |           | aaa@bbb.com<br>[半角英数字]                   | 「お知らせメール」は<br>「受信する」に<br>設定をお願い致します。              | <b>メールアドレス</b><br>メールアドレス<br>asa@bbb.com<br>メール受信設定                         | メール設定に戻る                                                | ・迷惑メール設定による受信拒否<br>などの可能性があります。 |
|                                    | 登録する                                       |           | メール受信設定<br>お知らせメール                       | 8401.                                             | <ul> <li>○お知らせメール</li> <li>○レッスン予約・振替確認メール</li> <li>○パスワード再発行メール</li> </ul> | トップページに戻る                                               | 各自でのご確認等をお願い致します。               |
| <ul> <li>● パスワードを変更する</li> </ul>   |                                            |           | レッスン予約・振替確認メール<br>受信する                   | 4.「メール設定            ・・・・・・・・・・・・・・・・・・・・・・・・・・・・・ | この内容で登録する                                                                   | 窓の高スポーツ倶楽部 ログアウト                                        |                                 |
| <ul> <li>● メールアドレスを変更する</li> </ul> |                                            |           | パスワード再発行メール<br>受信する                      | タップ<br><sup>受信し:</sup>                            |                                                                             |                                                         |                                 |
| 宮の森スポーツ倶楽部                         | ý                                          |           | メール設定を登録                                 | ます る                                              |                                                                             |                                                         | 22 宮の森スポーツ 倶楽部                  |

## ④テストメールの送信

### 設定完了後、テスト送信をお試しください。

| x-) | <b>ルアドレス</b>                                                |
|-----|-------------------------------------------------------------|
|     | Fストメールを送信します。<br>よるしいですか?<br>キャンセル OK                       |
|     |                                                             |
|     | メールが届かない場合<br>・アドレス入力の誤り<br>・迷惑メール設定による受信拒否<br>などの可能性があります。 |

| えて宮の森スポーツ俱楽部                            | トップページ |
|-----------------------------------------|--------|
| 会員番号:822100002 宮の森 修三 様                 |        |
| お知らせ(最新3件を表示)                           | ٥.     |
| ■ 2020/10/18(日) 🚥<br>メールアドレス登録をお願い      | 0      |
| レッスン予定一覧(直近3件を表示)                       | ۲      |
| レッスンの予約はありません。                          |        |
| 出席予定一覧(直近3件を表示)                         | •      |
| ■ 2020/10/24 (土) 10:30 - 11:50<br>上級土曜C | 0      |
| ■ 2020/11/07(土) 10:30-11:50<br>上級土曜C    | 0      |
| ■ 2020/11/14(土) 10:30 - 11:50<br>上級土曜C  | 0      |
| 各種申込みメニュー                               |        |
| ● レッスンを予約する                             | 0      |
| ● 予約を確認・キャンセルする                         | 0      |
| ● 予約残回数を確認する                            | 0      |
| ● レッスンを振替・欠席する                          | 0      |
| ● レッスンの履歴を確認する                          | 0      |
| ● イベントを申し込む                             | 0      |
| 会員情報メニュー                                |        |
| ● パスワードを変更する                            | 0      |
| ● メールアドレスを変更する                          | 0      |
| 宮の森スボーツ俱楽部                              | ログアウト  |

# <u>◎ トップページ(メニュー)のご紹介</u>

## お知らせ

• 宮スポからのお知らせを掲載

### レッスン予定一覧

• <u>'20.11月期までの振替残からご予約</u>されたレッスン予定を表示

## 出席予定一覧

• 在籍クラスの出席予定 及び 在籍クラスの欠席分から予約した振替予定を表示

## 各種申込みメニュー

- レッスンを予約する ・・・ (20.11月期までの振替残からご予約)
- 予約を確認・キャンセルする・・・20.11月期までの振替残でご予約した予約の確認、キャンセル
- 予約残回数を確認する・・・システムの都合上、一律に暫定数(30回)が入っています。 <u>(20.11月期までの振替残はメンバーズカードにてご確認</u>ください。
- レッスンを振替・欠席する・・・在籍クラスの欠席や、その欠席分を利用しての振替予約、キャンセル
- レッスンの履歴を確認する・・・出欠状況を表示('20.12月期分より)
- イベントを申し込む・・・※現在準備中

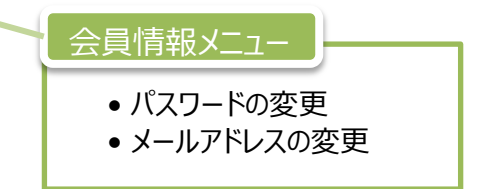

※宮の森スポーツ倶楽部は 株式会社フージャースウェルネス&スポーツが運営しています。
※この振替システムは株式会社フィット・コムのサイトを利用しております。

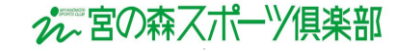

## 【1】欠席をする(通常クラスのキャンセル・振替予約のキャンセル(欠席分より予約した振替予約のキャンセル))

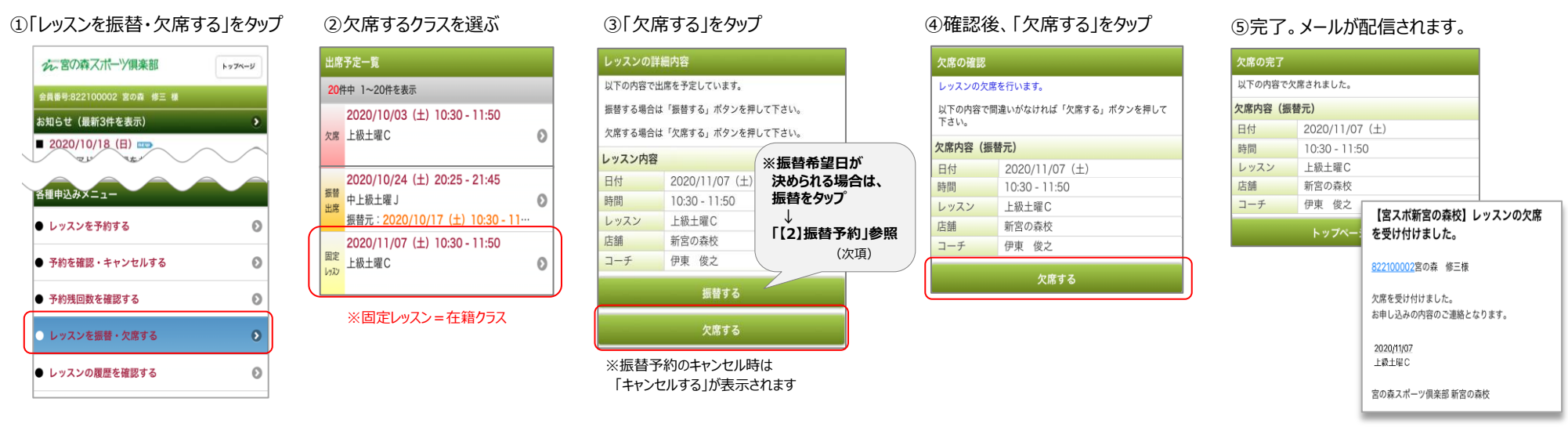

## 【2】振替予約をする(通常クラス欠席分より振替を予約) ※'20.11月期までの振替残を利用する場合は、「(3)振替残から予約」を参照

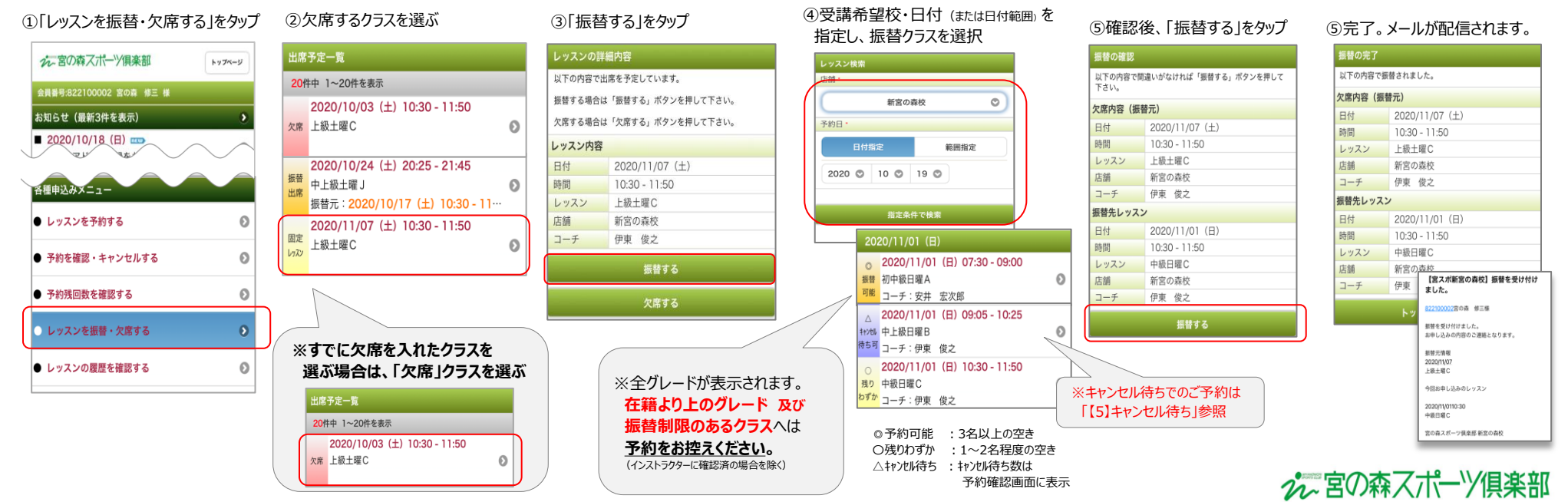

### 【3】「'20.11月期までの振替残」を利用して予約をする ※'20.12月期以降の欠席分を利用場合は、「【2】振替予約をする」を参照

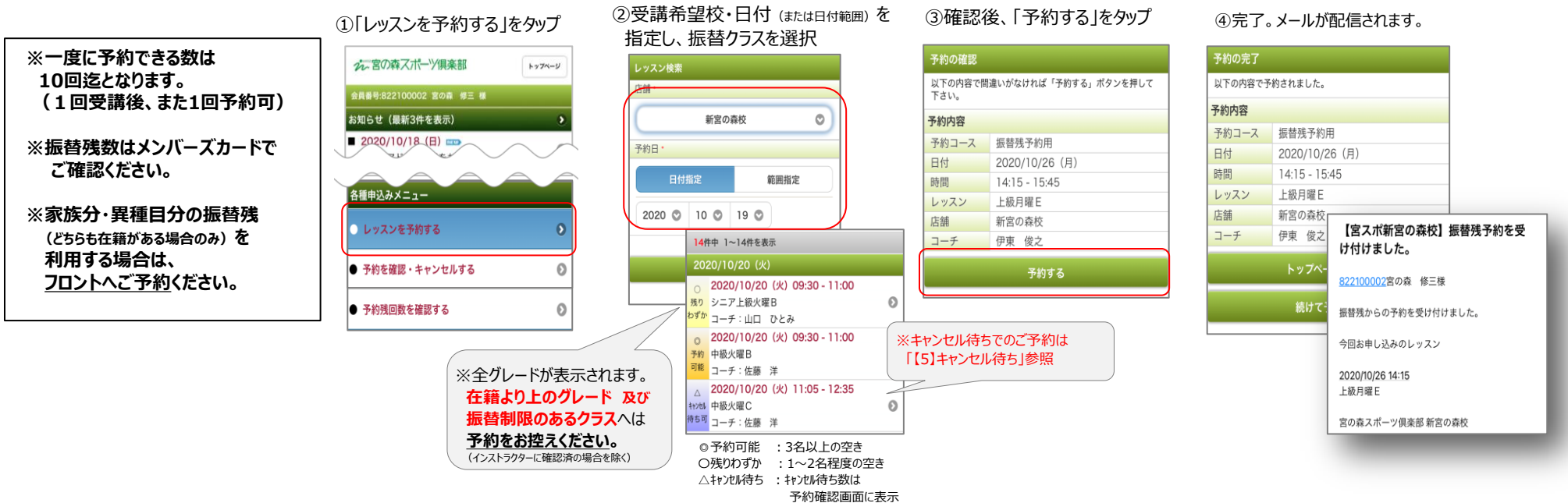

## 【4】「'20.11月期までの振替残」で予約済の予約をキャンセルする

### ① 「予約を確認・キャンセルする」をタップ

| 会員番号-822100002 宴の森 修三 様<br>お知らせ (最新3件を表示)<br>■ 2020/10/18 (日) ==> | • |
|-------------------------------------------------------------------|---|
| お知らせ(最新3件を表示)<br>■ 2020/10/18(日) ==>                              | 2 |
| ■ 2020/10/18 (日) ==>                                              |   |
|                                                                   | 0 |
| 出席予定一覧(直近3件を表示)                                                   | 2 |
| ■ 2020/11/07(土) 10:30-11:50<br>上級土曜C                              | 0 |
| ■ 2020/11/07(土) 16:50-18:10<br>マスターズ土曜2 F                         | 0 |
| ■ 2020/11/14 (土) 10:30 - 11:50<br>上級土曜C                           | 0 |
| 各種申込みメニュー                                                         |   |
| ● レッスンを予約する                                                       | 0 |
| ● 予約を確認・キャンセルする                                                   | Ø |

 (2)キャンセルをするレッスンを選択し、 詳細画面にて確認後、 「キャンセルする」をタップ

キャンセルする場合は「キャンセルする」ボタンを押して下

2020/10/26 (月)

14:15 - 15:45

上級月曜E

新宮の森校

伊東 俊之 キャンセルする

予約の詳細内容 以下の内容で予約しています。

予約コース 振替残予約用

さい。 予約内容

日付

時間

店舗

コーチ

レッスン

③確認後、「予約をキャンセルする」を タップし、完了。 メールが配信されます。

| キャンセルの             | 確認                            |                          |
|--------------------|-------------------------------|--------------------------|
| 予約をキャンセ            | 2ルします。                        |                          |
| 以下の内容で間<br>タンを押して下 | 別違いがなければ「予約をキャンセルする」フ<br>テさい。 | ň                        |
| 予約内容               |                               |                          |
| 予約コース              | 振替残予約用                        |                          |
| 日付                 | 2020/10/26 (月)                | 【宮スポ新宮の森校】振替残予約を取        |
| 時間                 | 14:15 - 15:45                 | り消しました。                  |
| レッスン               | 上級月曜E                         | 1                        |
| 店舗                 | 新宮の森校                         | <u>822100002</u> 宮の森 修三様 |
| コーチ                | 伊東俊之                          | 振替残からの予約を取り消しました。        |
|                    | 予約をキャンセルする                    | 2020/10/26 14:15         |
|                    |                               | 上級月曜E                    |
|                    |                               | 宮の森スポーツ倶楽部 新宮の森校         |
|                    |                               |                          |

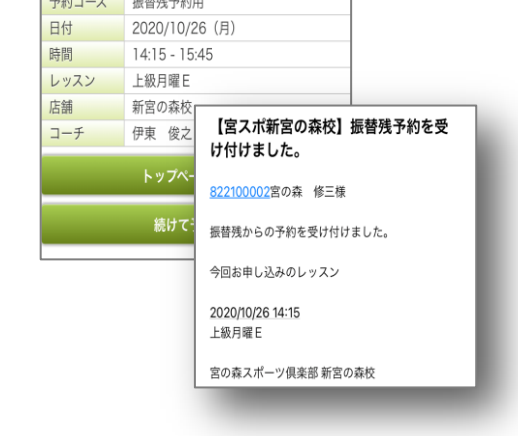

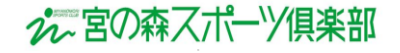

## 【5】キャンセル待ちをする ※メールアドレスの登録が必須となります。(フロントへの電話予約の場合も同様)

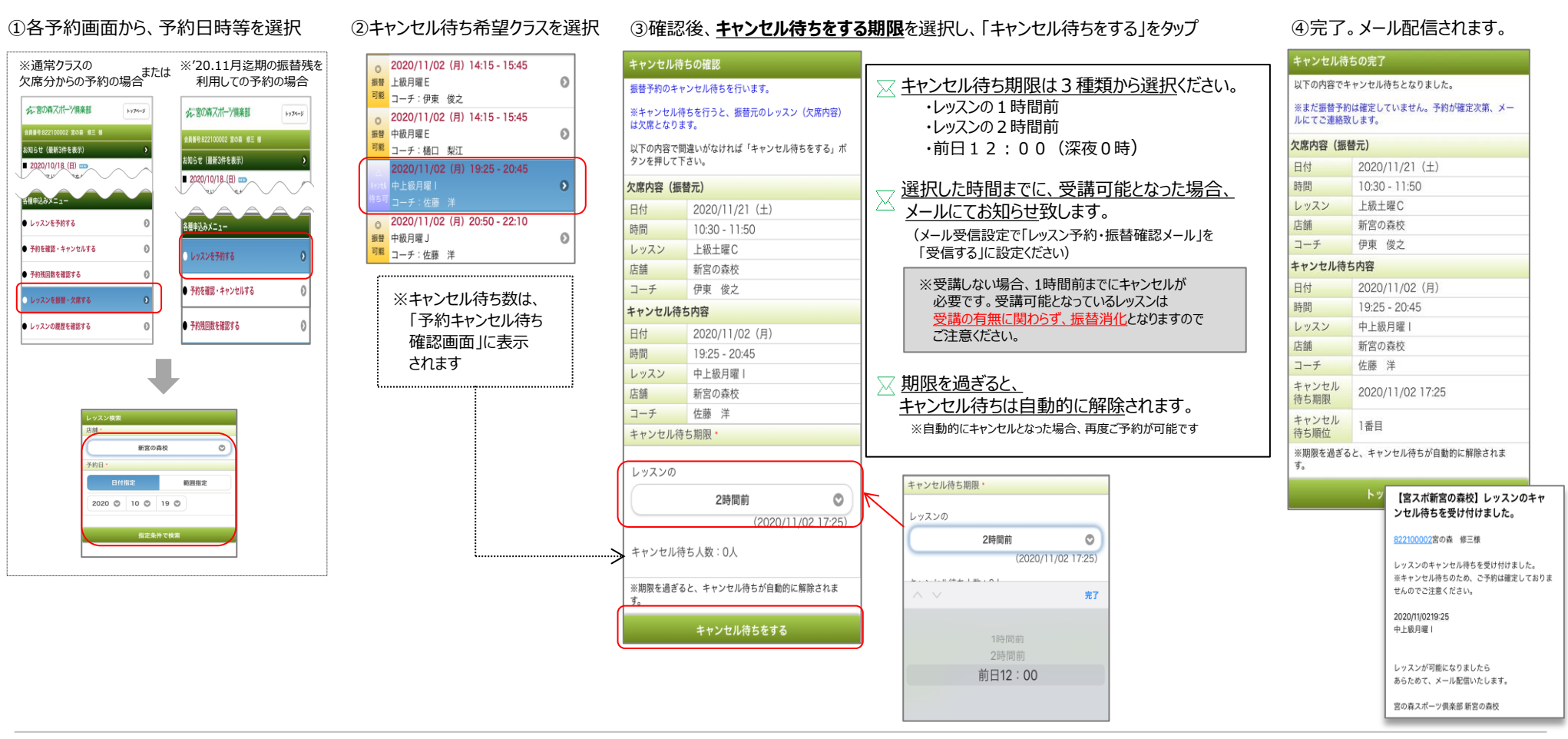

## 【6】キャンセル待ちを設定した期限より前にキャンセルをする

【1】欠席をする(通常クラスのキャンセル・振替予約のキャンセル(欠席分より予約した振替予約のキャンセル))

または、

【4】「20.11月期までの振替残」で予約済の予約をキャンセルすると、同様に操作を行う

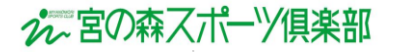

## 【7】レッスンの履歴を確認

※'20.12月期からのシステム運用の為、過去の正しい履歴が表示されません。ご了承ください。

[状況の見方]

振替出席: 振替予約をした

予定出席:在籍クラス

欠席: : 欠席したクラス

予約出席: '20.11月期迄の

※ご連絡なく欠席をした場合、 出欠欄に「欠席」が 表示されます。

したクラス

振替残で予約を

(予約元に振替残と表示)

クラス

(振替元クラスも表示)

③レッスンの出欠状況が表示される

### ①「レッスンの履歴を確認する」をタップ

| れ、宮の森スホーツ俱楽部                           | トップページ |
|----------------------------------------|--------|
| 会員番号:822100002 宮の森 修三 様                |        |
| お知らせ(最新3件を表示)                          | 9      |
| ■ 2020/10/18 (日) ==>><br>メールアドレス登録をお願い | ~      |
| 各種申込みメニュー                              |        |
| ● レッスンを予約する                            | e      |
| ● 予約を確認・キャンセルする                        | e      |
| ● 予約残回数を確認する                           | e      |
| ● レッスンを振替・欠席する                         | e      |
| ● レッスンの履歴を確認する                         | 6      |
| ● イベントを申し込む                            | e      |

## ②確認したい期間を設定

取り消したレッスンも表示する

2020/11/28 16:50 - 18:10

------

15件中 1~15件を表示

予定 マスターズ土曜2 F

出席 出欠:-

指定条件で検索

レッスン履歴

開催年日

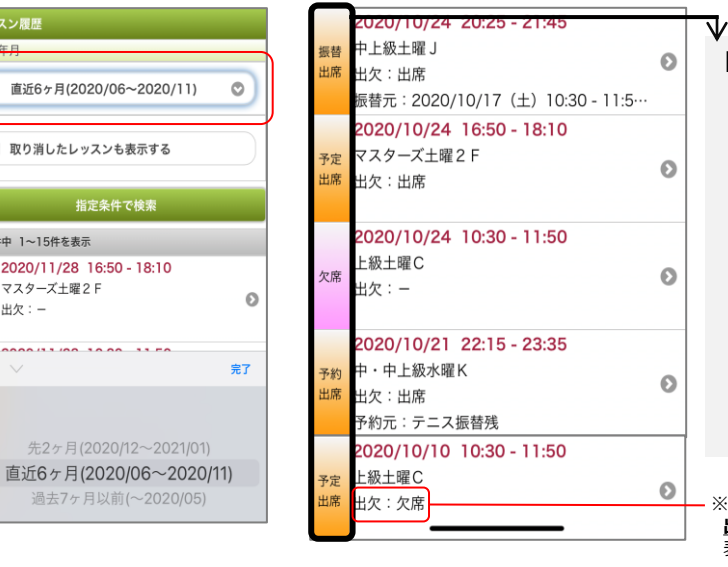

### ④各レッスンをタップすると、 さらに詳細が表示

| レッスン申込履歴 |                                          |  |
|----------|------------------------------------------|--|
| レッスン内容   |                                          |  |
| レッスン     | 2020/10/10(土)<br>10:30 - 11:50<br>上級土曜 C |  |
| 状態       | 予定                                       |  |
| 出欠       | 欠席                                       |  |

| レッスン申込履歴 |                                           |  |
|----------|-------------------------------------------|--|
| レッスン内容   |                                           |  |
| レッスン     | 2020/10/24(土)<br>20:25 - 21:45<br>中上級土曜 J |  |
| 振替元日時    | 2020/10/17(土)<br>10:30 - 11:50<br>上級土曜 C  |  |
| 状態       | 振替                                        |  |
| 出欠       | 出席                                        |  |

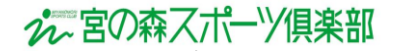